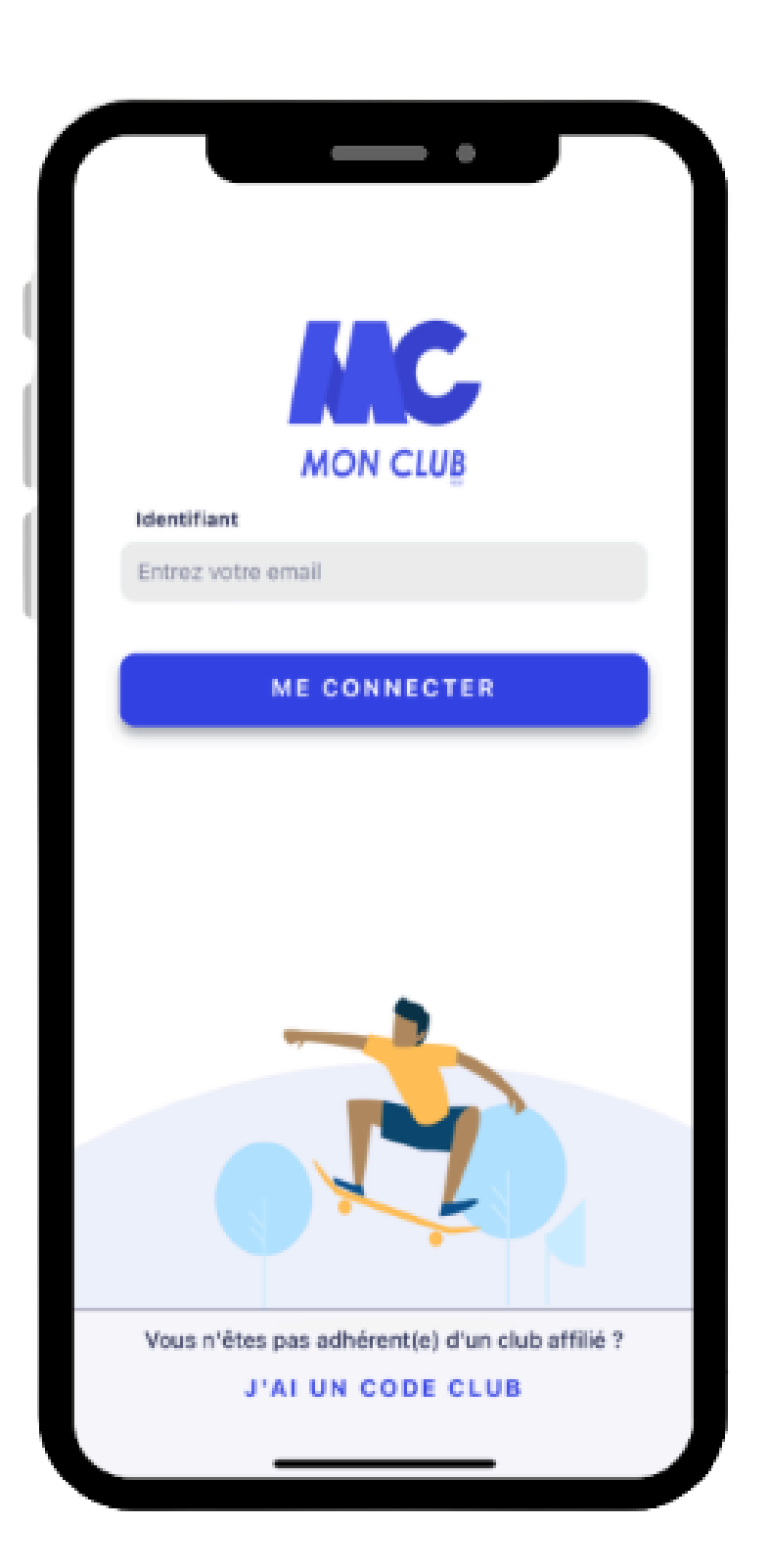

Dans un premier temps, téléchargez l'application **MonClub** dans l'AppStore ou le PlayStore.

Vous pouvez également créer votre compte en ligne sur **limogesathle87.monclub.app.** 

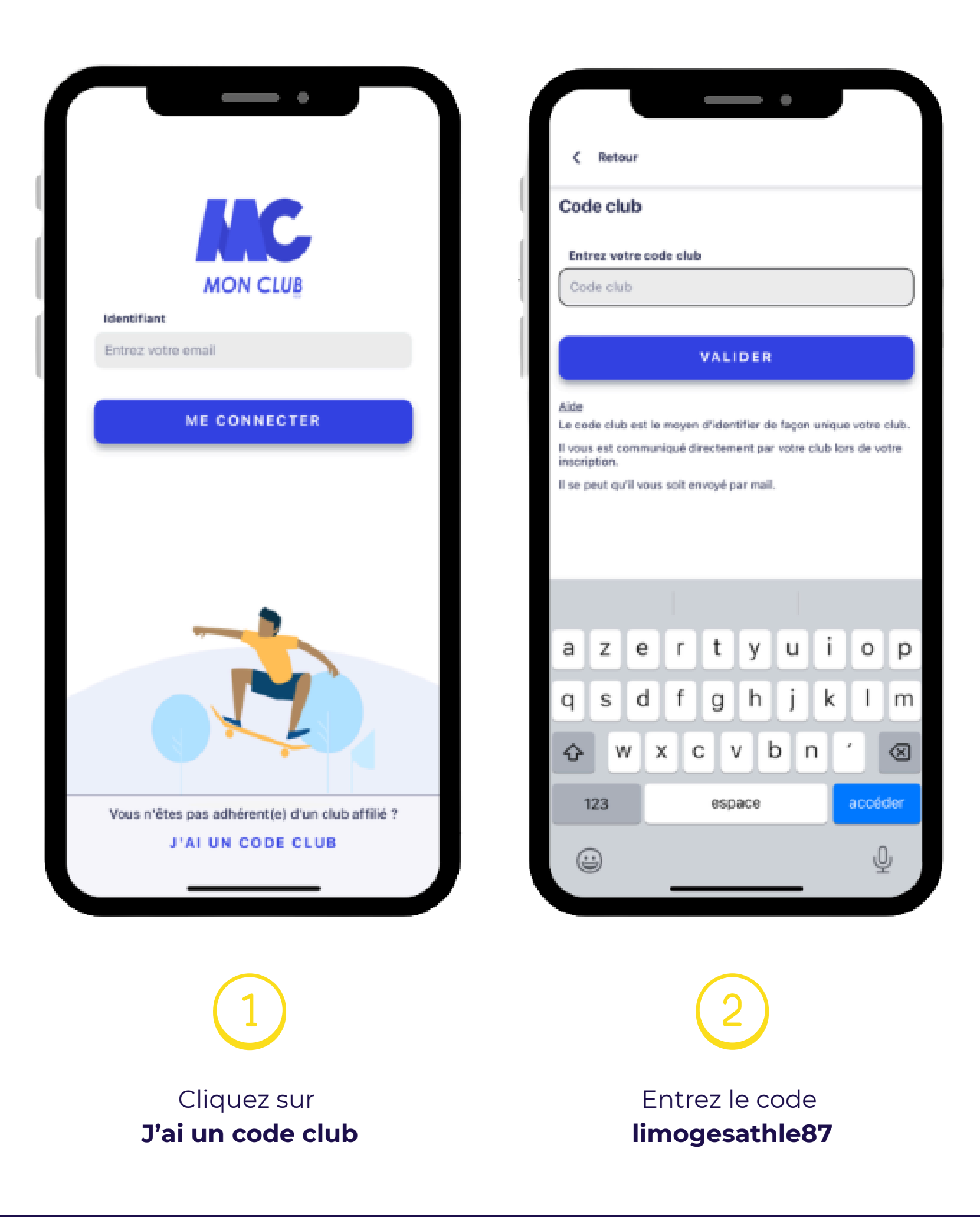

| < Retour                              | < Retour                     |
|---------------------------------------|------------------------------|
| Créer un profil 1/2                   | Créer un profil 1/2          |
| Ce profil concerne un                 | Ce profil concerne un        |
| Adulte 🧿 Enfant                       | Adulte Enfant 🦻              |
| Prénom *                              | Prénom *                     |
| Entrez un prénom.                     | Alexis                       |
|                                       |                              |
| Nom *                                 | Nom *                        |
| Entrez un nom.                        | TEST                         |
| Date de naissance *                   | Date de naissance *          |
| Entrez une date au format JJ/MM/AAAA. | 01/01/2018                   |
|                                       |                              |
| Genre *                               | Genre *                      |
|                                       | homme                        |
|                                       |                              |
| a z e r t y u i o p                   |                              |
| asdfahiklm                            |                              |
| q c a . g j                           |                              |
| ☆ w x c v b n ′ ⊗                     |                              |
|                                       |                              |
| 123 espace suivant                    | VALIDER LE PROFIL            |
| (J) (J)                               |                              |
| <u> </u>                              |                              |
|                                       |                              |
| 3                                     | 4                            |
| Choisissez adulte nour un maier       |                              |
| Choisissez <b>andre</b> pour un majer | informations paragemelles    |
| Choisissez <b>emant</b> pour un mine  | un intormations personnelles |
|                                       |                              |

| 1 Lenfant a un/des régimes particuliers       Responsable légal 1       Date de naissance *         2 Lenfant a des problèmes de santé       Père       Date de naissance *         0 cui       Prénom *       Entrez un prénom.       Cenre *         0 voi       Nom *       Entrez un nom.       Numéro de téléphone *         0 voi       Date de naissance *       0606080606         0 voi       Entrez un nom.       Maréese *         0 voi       Entrez un nom.       Adresse *         0 voi       Entrez un nom.       Adresse *         0 voi       Ensail *       Date de naissance *         0 voi       Ensail *       De consected particuliers         0 voi       Entrez un nom.       Adresse *         1 p. ex. nomprenom@gmail.com       Date de naissance *       test         0 voi test sa ville de naissance ?       Date de naissance *       Test         0 voi de test sa ville de naissance ?       Date de naissance *       test         0 voi de test sa ville de naissance ?       Date de naissance *       Test         0 voi de test sa ville de naissance ?       Date de naissance *       Test         0 voi de test sa ville de naissance ?       Oate de naissance *       Test         0 p. ex. Paris       Oate de naissance * <t< th=""><th>enfant a un/des régimes particuliers enfant a un/des régimes particuliers enfant a un/des régimes particuliers enfant a des problèmes de santé sonne responsable peut appeler les secours en cas noce oui Non nt est autorisé à quitter le cours seul Oui Loui Loui Listesz sa nationalité* Française Française Fr</th><th>□ 'enfant a un/des régimes particuliers Responsable légal 1   □ 'enfant a des problèmes de santé Père   □ personne responsable peut appeler les secours en cas Pére   □ odi Prénom*   □ Non Nom*   □ odi Nom*   □ odi Entrez un prénom.   □ odi Entrez un nom.   □ odi Entrez un nom.   □ odi Entrez un nom.   □ odi Date de naissance *   □ odi Entrez un nom.   □ odi Entrez un nom.   □ odi Entrez un date au format JJ/MM/AAAA.   □ odi Date de naissance *   □ odi Entrez un date au format JJ/MM/AAAA.   □ oti en sissance ?* Oate de naissance *   □ ex. Paris Oate de naissance *   □ ex. Paris Intrez un date au format JJ/MM/AAAA.</th><th>propos de votre enfant</th><th>Ajouter un responsable légal</th><th>alexistrm@teamr.eu</th></t<> | enfant a un/des régimes particuliers enfant a un/des régimes particuliers enfant a un/des régimes particuliers enfant a des problèmes de santé sonne responsable peut appeler les secours en cas noce oui Non nt est autorisé à quitter le cours seul Oui Loui Loui Listesz sa nationalité* Française Française Fr                                                                                                    | □ 'enfant a un/des régimes particuliers Responsable légal 1   □ 'enfant a des problèmes de santé Père   □ personne responsable peut appeler les secours en cas Pére   □ odi Prénom*   □ Non Nom*   □ odi Nom*   □ odi Entrez un prénom.   □ odi Entrez un nom.   □ odi Entrez un nom.   □ odi Entrez un nom.   □ odi Date de naissance *   □ odi Entrez un nom.   □ odi Entrez un nom.   □ odi Entrez un date au format JJ/MM/AAAA.   □ odi Date de naissance *   □ odi Entrez un date au format JJ/MM/AAAA.   □ oti en sissance ?* Oate de naissance *   □ ex. Paris Oate de naissance *   □ ex. Paris Intrez un date au format JJ/MM/AAAA.                                                                                                    | propos de votre enfant                               | Ajouter un responsable légal                                                                                                    | alexistrm@teamr.eu         |
|----------------------------------------------------------------------------------------------------|----------------------------------------------------------------------------------------------------|----------------------------------------------------------------------------------------------------|------------------------------------------------------|----------------------------------------------------------------------------------------------------|----------------------------|
| □ Cenfant a un/des régimes particuliers       Sélectionnez le lien familial*       Date de naissance *         □ Cenfant a des problèmes de santé       Père       01/01/1990         □ personne responsable peut appeler les secours en cas<br>urgence       Prénom *       Cenre *         □ Oui       Nom *       Entrez un prénom.       Nom *         □ Oui       Entrez un nom.       Décédénées       Décédénées         □ Oui       Email *       Email *       Adresse *         □ Oui       Email *       Date de naissance *       Décédénées         □ Non       Email *       Email *       Adresse *         □ Non       Email *       Date de naissance *       Etest autorisé à quitter le cours seul       Adresse *         □ Oui       Email *       Date de naissance *       Etest autorisé geneille.com       Code postal *         P. ex. nomprenom@gmail.com       Date de naissance *       Française       Date de naissance *       Française       Toola *         p. ex. Paris       Genre *       Genre *       Ville *       Ville *                                                                                                    | enfant a unjdes régimes particuliers enfant a unjdes régimes particuliers enfant a des problèmes de santé sonne responsable peut appeler les secours en cas nce Doi Non te et autorisé à quitter le cours seul Doi l Française Française Fr                                                                                                    | □ tenfant a unjdes régimes particuliers Sélectionnez le lien familial*   □ tenfant a des problèmes de santé Père   □ personne responsable peut appeler les secours en cas urgence Prénom *   □ oui Prénom *   □ oui Non   martar est autorisé à quitter le cours seul Nom *   □ oui Non   □ oui Non   martar est autorisé à quitter le cours seul Det de naissance *   □ oui Non   © oui Non   martar est autorisé à quitter le cours seul Det de naissance *   □ oui Non   © oui Non   © oui Non   © oui Non   © oui Non   © oui Non   © oui Entrez un nom.   Entrez un nom. Det de naissance *   © ex. nomprenom@gmail.com Adresse *   © bate de naissance * Entrez une date au format JJ/MM/AAAA.   © enre * Genre *   Quelle est sa ville de naissance 7 * P. ex. 08 01 02 03 04 05   p. ex. 08 01 02 03 04 05 Uille *                                                                                                    |                                                      | Responsable légal 1                                                                                                    |                            |
| L'enfant a des problèmes de santé       Père       01/01/1990         a personne responsable peut appeler les secours en cas<br>urgence       Prénom *       Cenre *         Oul       Entrez un prénom.       Nom *         Non       Nom *       Décéoéoéoéoéoé         Oui       Nom *       Décéoéoéoéoéoéoéoéoéoéoéoéoéoéoéoéoéoéoé                                                                                                    | enfant a des problèmes de santé<br>sonne responsable peut appeler les secours en cas<br>nece<br>Dui<br>Non<br>net est autorisé à quitter le cours seul<br>Dui<br>Non<br>Non<br>Non<br>tet sa utorisé à quitter le cours seul<br>Dui<br>Non<br>Isissez sa nationalité *<br>Française<br>Ise est sa ville de naissance ?<br>k. Paris<br>Noméro de téléphone *<br>Noméro de téléphone *<br>Date de naissance ·<br>Entrez une date au format JJ/MM//AAAA.<br>Genre ·<br>Genre ·<br>Genre ·<br>Numéro de téléphone *                                                                                                    | Pere       ●         personne responsable peut appeler les secours en cas<br>upersonne responsable peut appeler les secours en cas<br>● oui       Prénom *         ● oui       Entrez un prénom.         ● oui       Nom *         ● oui       Nom *         ● oui       Entrez un prénom.         ● oui       Nom *         ● oui       Entrez un nom.         ● frere *       ●         ● oui       Email *         ● oui       ●         ● Non       Email *         ● Dotieissez sa nationalité *       ●         FR - Française       ●         Duelle est sa ville de naissance ?*       ●         ●, ex. Paris       Cenre *         Numéro de téléphone *       ●         ●, ex. 06 01 02 03 04 05       ●                                                                                                    | L'enfant a un/des régimes particuliers               | Sélectionnez le lien familial *                                                                                                    | Date de naissance *        |
| personne responsable peut appeler les secours en cas<br>urgence<br>) Oui<br>) Non<br>enfant est autorisé à quitter le cours seul<br>) Oui<br>) Non<br>enfant est autorisé à quitter le cours seul<br>) Oui<br>) Non<br>) Non<br>) N                                                                                                    | sone responsable peut appeler les secours en cas<br>nne e<br>Dui<br>Non<br>Ant est autorisé à quitter le cours seul<br>Dui<br>Non<br>Non<br>Non<br>Atsesse za nationalité *<br>Française<br>Reares<br>Reares<br>Reares<br>Reares<br>Date de naissance *<br>K. Paris<br>Numéro de téléphone *<br>Date de naissance *<br>K. Paris<br>Numéro de téléphone *<br>Date de naissance *<br>K. Paris                                                                                                    | presonne responsable peut appeler les secours en cas<br>urgence<br>) Oui<br>) Non<br>infant est autorisé à quitter le cours seul<br>) Oui<br>) Non<br>infant est autorisé à quitter le cours seul<br>) Oui<br>) Non<br>Cholsissez sa nationalité *<br>RF Française<br>Auelle est sa ville de naissance ? *<br>Date de naissance *<br>Entrez un date au format JJ/MM/AAAA.<br>Genre *<br>Genre *<br>Genre *<br>Date de naissance *<br>Entrez une date au format JJ/MM/AAAA.<br>Genre *<br>Date de naissance *<br>Entrez une date au format JJ/MM/AAAA.<br>Genre *<br>Muméro de téléphone *<br>P. ex. 06 01 02 03 04 05                                                                                                    | L'enfant a des problèmes de santé                    | Père 🗸                                                                                                    | 01/01/1990                 |
| Image ce     Entrez un prénom.     homme       Oui     Non     Nom*     Numéro de téléphone *       Infant est autorisé à quitter le cours seul     Entrez un nom.     0606080606       Oui     Entrez un nom.     0606080606       Non     Email *     1       Non     p. ex. nomprenom@gmail.com     Adresse *       Entrez une date au format JJ/MM/AAAA.     Code postal *       Pare de naissance ? *     Date de naissance *     75008       S. ex. Paris     Genre *     Ville *                                                                                                    | Ince Christian Control Control                                                                                                    | ingence Entrez un prénom.   ) Odi   ) Non   infant et autorisé à quiter le cours seul   ) Odi   ) Non   ) Odi   ) Non   ) Odi   ) Non   ) Odi   ) Non   > Non   > Code postal *   > Entrez un odate au format JJ/MM/AAAA.   Cenre *   Genre   Genre   Det de folgebone *   p. ex. Paris                                                                                                    | personne responsable peut appeler les secours en cas | Prénom *                                                                                                    | Genre *                    |
| Non   mfant est autorisé à quitter le cours seul   Oui   Non   Oui   Non   Non   Non   choisissez sa nationalité*   FR - Française   Auterese ?*   Outer est sa ville de naissance ?*   Outer est sa ville de naissance ?*   Outer est sa ville de naissance ?*   Outer est sa ville de naissance ?*   Outer est sa ville de naissance ?*                                                                                                    | Non<br>Int est autorisé à quitter le cours seul<br>Oui<br>Non<br>Isissez sa nationalité *<br>Française<br>Ite est sa ville de naissance ?*<br>x. Paris<br>Muméro de téléphone *<br>Nom *<br>Française<br>Ite est sa ville de naissance ?*<br>X. Paris<br>Muméro de téléphone *<br>Muméro de téléphone *                                                                                                    | Oui   Non   Infant est autorisé à quitter le cours seul   Oui   Oui   Oui   Non   Choisesez sa nationalité*   ER - Française   Auelle est sa ville de naissance ?*   O. ex. Paris     Muméro de téléphone *   Date de naissance *   O. ex. Paris     Numéro de téléphone *   Paris                                                                                                    | argence                                              | Entrez un prénom.                                                                                                    | homme                      |
| enfant est autorisé à quitter le cours seul<br>O Qui<br>O Qui<br>Non<br>Choisissez sa nationalité*<br>FR - Française<br>Quelle est sa ville de naissance ?*<br>p. ex. Parls<br>Date de naissance 0<br>Genre +<br>Date de naissance 0<br>Genre +<br>Date de naissance 0<br>Genre +<br>Date de naissance 0<br>Genre +<br>Date de naissance 0<br>Genre +<br>Date de naissance 0<br>Ville +<br>Date de naissance 0<br>Ville +                                                                                                    | Int est autorisé à quitter le cours seul<br>Oui<br>Non<br>Isissez sa nationalité*<br>Française<br>It est sa ville de naissance ?*<br>x. Paris  Entrez une date au format JJ/MM/AAAA.  Française  Numéro de téléphone *  Entrez une date de naissance # Entrez une date au format JJ/MM/AAAA.  Française  Française Française  Française Française  Française  Française  Française  Française  Française  Fra                                                                                                    | Image: main stautorisé à quitter le cours seul   Oui   Oui   Non   Choisissez sa nationalité*   FR - Française   Date de naissance *   Date de naissance *   Entrez un date au format JJ/MM/AAAA.   Genre*   Genre*   Numéro de téléphone *   p. ex. 06 01 02 03 04 05                                                                                                    | Nan                                                  | Nom *                                                                                                    | Numéro de téléphone *      |
| Image: Construction of the cours seul       Image: Construction of the cours seul       Image: Constend of the cours seul       Image                                                                                                    | Adresse   Oui   Non   Isissez sa nationalité*   • Française   Ile est sa ville de naissance ?*   x. Paris   Oute de naissance ?*   Muméro de téléphone *                                                                                                    | enfant est autorisé à quitter le cours seul<br>Oui<br>Non<br>Choisissez sa nationalité *<br>FR - Française<br>Date de naissance *<br>p. ex. Paris<br>Date de naissance ?*<br>p. ex. Paris<br>Cenre *<br>Genre *<br>Det de fiéphone *<br>p. ex. 06 01 02 03 04 05<br>Cente UN RESPONSABLE LÉ                                                                                                    |                                                      | Entrez un nom.                                                                                                    | 0606060606                 |
| Non     Email *     Adresse *       Choisissez sa nationalité *     p. ex. nomprenom@gmail.com     test       FR - Française     Date de naissance *     Code postal *       Quelle est sa ville de naissance ? *     Entrez une date au format JJ/MM/AAAA.     75008       p. ex. Paris     Genre *     Ville *                                                                                                    | Kon     Email *     Adresse *       Isissez sa nationalité *     p. ex. nomprenom@gmail.com     test       Isissez sa nationalité *     Date de naissance *     Code postal *       Ite est sa ville de naissance ? *     Entrez une date au format JJ/MM/AAAA.     Yille *       Genre *     Genre *     Ville *       Numéro de téléphone *     Paris     Paris                                                                                                    | Non p. ex. nomprenom@gmail.com   Quelle est sa ville de naissance ?*   p. ex. Paris     Date de naissance *   p. ex. Paris     Muméro de téléphone *   p. ex. 06 01 02 03 04 05     Adresse *   test   test <td>enfant est autorisé à quitter le cours seul</td> <td></td> <td></td>                                                                                                    | enfant est autorisé à quitter le cours seul          |                                                                                                    |                            |
| hon     p. ex. nomprenom@gmail.com     test       Choisissez sa nationalité *     Date de naissance *     Code postal *       Quelle est sa ville de naissance ? *     Entrez une date au format JJ/MM/AAAA.     75008       p. ex. Paris     Genre *     Ville *                                                                                                    | Isissez sa nationalité*   • Française   • Date de naissance •   • Entrez une date au format JJ/MIM/AAAA.   • Genre •   • Genre •   • Numéro de téléphone •                                                                                                    | hori   Choisissez sa nationalité*   FR - Française   Quelle est sa ville de naissance ?*   p. ex. Paris     Date de naissance ?   Genre*   Genre   Muméro de téléphone *   p. ex. 06 01 02 03 04 05     test     Code postal *   75008   Ville *   Paris                                                                                                    | Non                                                  | Email *                                                                                                    | Adresse *                  |
| Part de naissance *     Date de naissance *     Code postal *       Quelle est sa ville de naissance ? *     Entrez une date au format JJ/MM/AAAA.     T5008       p. ex. Paris     Genre *     Ville *                                                                                                    | Française   • Française   • Française   • Française   • Ile est sa ville de naissance ? *   • A paris   • Genre •   • Genre •   • Numéro de téléphone *                                                                                                    | FR - Française   Quelle est sa ville de naissance ?*   p. ex. Paris     Date de naissance *   Entrez une date au format JJ/MM/AAAA.   Genre *   Genre *   p. ex. Of 01 02 03 04 05     Code postal *   75008   Ville *   Paris     Harder of téléphone *   p. ex. 06 01 02 03 04 05                                                                                                    | Chalaisean ca nationalité t                          | p. ex. nomprenom@gmail.com                                                                                                    | test                       |
| Quelle est sa ville de naissance ?*     Entrez une date au format JJ/MM/AAAA.     75008       p. ex. Paris     Genre *     Ville *                                                                                                    | Le est sa ville de naissance ? *<br>x. Paris<br>Cenre *<br>Genre *<br>Suméro de téléphone *<br>Cenre *<br>Suméro de téléphone *<br>Cenre *<br>Suméro de téléphone *<br>Cenre *<br>Suméro de téléphone *<br>Cenre *<br>Suméro de téléphone *<br>Cenre *<br>Suméro de téléphone *<br>Cenre *<br>Suméro de téléphone *<br>Cenre *<br>Suméro de téléphone *<br>Cenre *<br>Cenre *<br>Suméro de téléphone *<br>Cenre *<br>Suméro de téléphone *<br>Cenre *<br>Cenre *  | Quelle est sa ville de naissance ? *   p. ex. Paris     Entrez une date au format JJ/MM/AAAA.   Genre *   Genre *   Genre *   D. ex. 06 01 02 03 04 05     75008   Ville *   Paris     + AJOUTER UN RESPONSABLE LE                                                                                                    | FR - Francaise                                       | Date de naissance *                                                                                                    | Code postal *              |
| Quelle est sa ville de naissance ? *     Genre *     Ville *                                                                                                    | Ile est sa ville de naissance ? *<br>x. Paris<br>Genre *<br>Genre *<br>Suméro de téléphone *<br>Cenre *<br>Suméro de téléphone *<br>Cenre *<br>Suméro de téléphone *<br>Cenre *<br>Suméro de téléphone *<br>Cenre *<br>Suméro de téléphone *<br>Cenre *<br>Suméro de téléphone *<br>Cenre *<br>Suméro de téléphone *<br>Cenre *<br>Suméro de téléphone *<br>Cenre *<br>Suméro de téléphone *<br>Cenre *<br>Suméro de téléphone *<br>Cenre *<br>Suméro de téléphone *<br>Cenre *<br>Cenre *<br>Suméro de téléphone *<br>Cenre *<br>Cenre *<br>C | Quelle est sa ville de naissance ?*     Genre •     Ville •       p. ex. Paris     Genre •     Paris       Numéro de téléphone •     p. ex. 06 01 02 03 04 05     + AJOUTER UN RESPONSABLE LE                                                                                                    |                                                      | Entrez une date au format JJ/MM/AAAA.                                                                                                    | 75008                      |
| p. ex. Paris                                                                                                    | K. Paris     Genre     Paris       Numéro de téléphone *                                                                                                    | p. ex. Paris Genre Genre Paris Paris | Quelle est sa ville de naissance ? *                 | and the second second se | Ville *                    |
| Paris                                                                                                    | Numéro de téléphone *                                                                                                    | Numéro de téléphone *     + AJOUTER UN RESPONSABLE LE                                                                                                    | p. ex. Paris                                         | Genre -                                                                                                    | Paris                      |
| Cellie                                                                                                    | Numéro de téléphone *                                                                                                    | Numéro de téléphone *     + AJOUTER UN RESPONSABLE LÉ       p. ex. 06 01 02 03 04 05                                                                                                    |                                                      | Gente                                                                                                    | 1 4114                     |
| Numéro de téléphone *                                                                                                    |                                                                                                    | p. ex. 06 01 02 03 04 05                                                                                                    |                                                      | Numéro de téléphone *                                                                                                    |                            |
| p. ex. 06 01 02 03 04 05                                                                                                    | p. ex. 06 01 02 03 04 05                                                                                                    |                                                                                                    |                                                      | p. ex. 06 01 02 03 04 05                                                                                                    | + AJOUTER UN RESPONSABLE L |
| VALIDER VALIDER VALIDER                                                                                                    | VALIDER VALIDER VALIDER                                                                                                    |                                                                                                    |                                                      |                                                                                                    |                            |

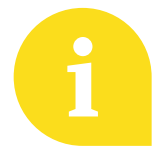

Pour l'inscription d'un **enfant**, répondez aux questions pour les mineurs et créez le compte du responsable légal.

Il est possible de créer un compte à **plusieurs responsables légaux.** 

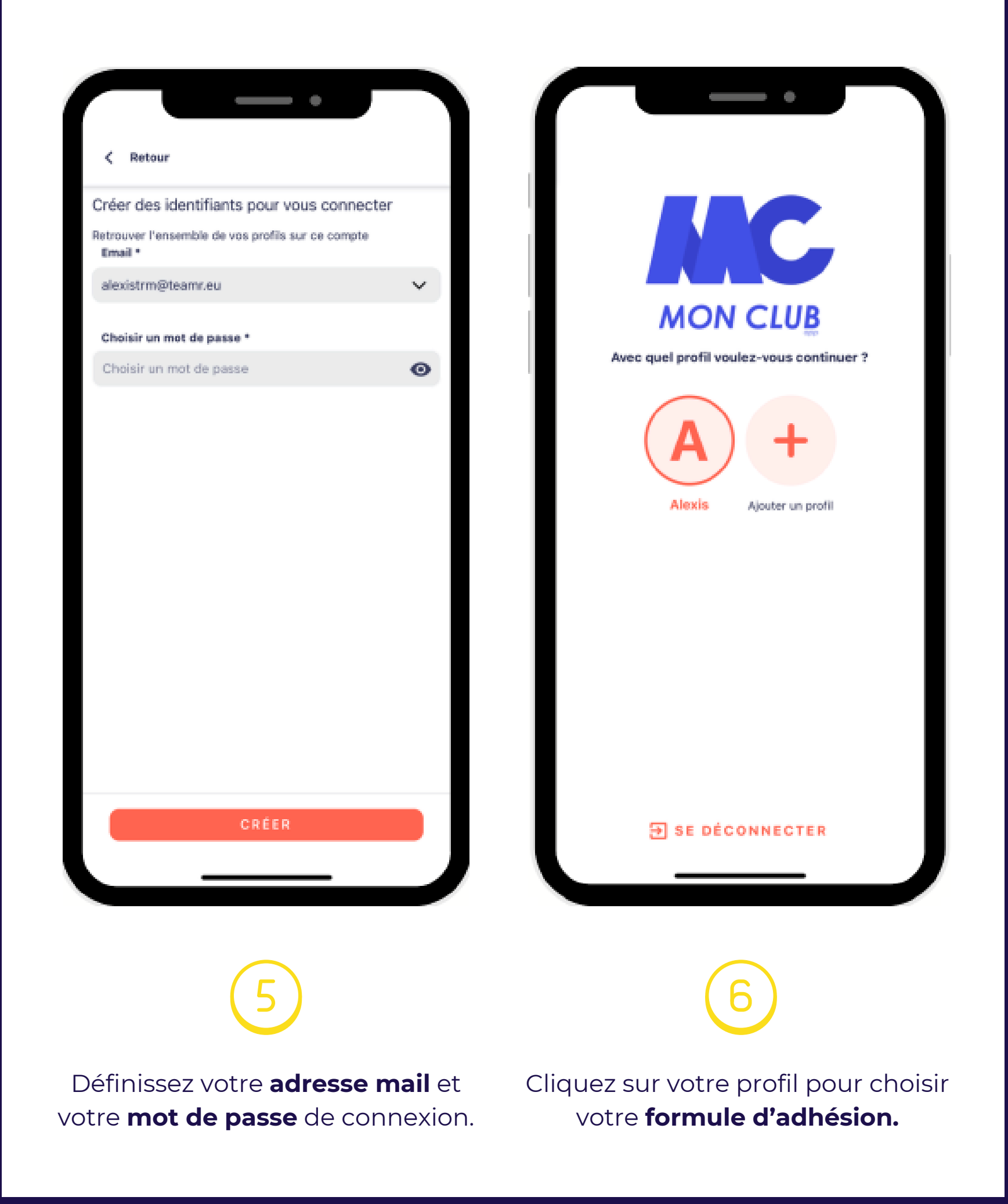

| P Pierre PAUL V                                                                           | < Retour                                                                                                    |
|-------------------------------------------------------------------------------------------|----------------------------------------------------------------------------------------------------|
| Mes adhésions                                                                             | Vos préférences d'activités<br>Choix multiples                                                               |
| LES NEWS DU CLUB A<br>Bonjour à tous !!!<br>Pour de meilleures suggestions partagez votre | Q Recherche<br>Boxe Pootball Gaf<br>Gymnastique Handball Multisport<br>Natation Sport santé Squash<br>Tennis |
| géolocalisation Mes cours et événements Voir tout > Pages suivies Club                    |                                                                                                    |
| LIMOGES ATHLE<br>87                                                                       | Sélectionner toutes les activités                                                                            |
|                                                                                           | 2 ACTIVITÉS SÉLECTIONNÉES<br>VALIDER                                                                         |
| 7                                                                                         | 8                                                                                                    |
| Cliquez sur le <b>globe</b> en bas pour<br>accéder aux formules.                          | Cliquez sur <b>formules d'adhésion</b> puis<br><b>valider</b> pour afficher les formules.                    |

| LIMOGES A<br>limoges.at                | <b>ATHLE 87</b><br>hle@gmail.com      |                                                                                  |                                                        |
|----------------------------------------|---------------------------------------|----------------------------------------------------------------------------------|--------------------------------------------------------|
| LIMOGES<br>RTHLÉ 87                    |                                       |                                                                                  | Unges                                                  |
| ev Pierre PAUL !                       | Filtrer                               | FORMULE                                                                          | D'ADHÉSION                                             |
| nscription 🔗 Pré-inscrip               | tion 🔗 Liste d'attente 🤗              | Encad                                                                            | Irement                                                |
| Complet                                |                                       | Description                                                                      |                                                        |
|                                        |                                       | Licence encadrement pour                                                         | les coachs et juges.                                   |
| Athlé santé loisirs<br>De 15 à 116 ans | Cadets et +<br>De 15 à 116 ans        | Vous pouvez si vous le sou<br>rentrée des packs d'équipe<br>de Limoges Athlé 87. | haitez commander en cette<br>ments Adidas aux couleurs |
| 0u 03/09/2025 au 04/07/2026            | Du 03/09/2025 au 04/07/2026           | Trois packs vous seront pr<br>paiement, retrouvez le con                         | oposées au moment du<br>tenu du pack en cliquant sur   |
|                                        |                                       | ce lien : <mark>les packs rentrée a</mark><br><mark>saison 2025-2026</mark>      | <mark>aux couleurs du club pour la</mark>              |
|                                        |                                       | Tranche d'âge                                                                    | De 16 à 99 an                                          |
| <b>incadrement</b><br>De 16 à 99 ans   | <b>Sport adapté</b><br>De 16 à 85 ans | Dates                                                                            | Du 01/09/25 au 31/08/2                                 |
| u 01/09/2025 au 31/08/2026             | Du 03/09/2025 au 15/07/2026           | Prix                                                                             | À partir de 40                                         |
| under to the under                     |                                       | Lieu                                                                             | 6 rue de Saint Gence<br>87100 Limoge                   |
|                                        |                                       |                                                                                  |                                                        |
|                                        |                                       | S'IN                                                                             | SCRIRE                                                 |
|                                        |                                       |                                                                                  |                                                        |
|                                        |                                       |                                                                                  |                                                        |
|                                        |                                       |                                                                                  |                                                        |
|                                        |                                       | 6                                                                                | $\overline{\mathbf{O}}$                                |
|                                        | <u>ک</u>                              | C.                                                                               | 9                                                      |
|                                        |                                       |                                                                                  |                                                        |

| < Retou                                   | r                                            |                               |
|-------------------------------------------|----------------------------------------------|-------------------------------|
| Paiemen                                   | t                                            |                               |
| LIMOGES                                   | Encadrement                                  |                               |
| Inscrit : Pierre paul né(e) le 01/01/1990 |                                              |                               |
| Choisir un r                              | node de paiement                             |                               |
| O Pay                                     | er par CB / carte de cr                      | rédit                         |
| Numéro                                    | de carte                                     |                               |
| Pas de                                    | carte enregistrée                            | Ajouter                       |
| Powered by <                              | » MANGOPAY                                   | Grédit Mutuel Payline         |
| O Pay                                     | er par SEPA (prélèven                        | nent unique)                  |
| AJOUTER I                                 | er par SEPA (prélèven<br>JNE REMISE<br>TOTAL | nents multiples)<br>-<br>40 € |
|                                           | PAYER                                        |                               |
|                                           |                                              |                               |

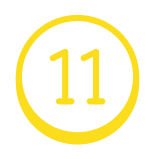

Procédez au **paiement** de la formule et **ajoutez vos options** 

(maillot club, pack rentrée...)

# **ET APRÈS ?**

Une fois l'inscription finalisée, vous pourrez **consulter vos cours**, l**es nouveautés du club** et accéder aux fonctionnalités de **communication interne du club**.

#### **NOTIFICATIONS PUSH**

Restez informés des **actualités** du club en temps réel.

#### FORUMS

**Echangez** avec les adhérents et votre coach.

#### CONVOCATIONS

Répondez présents aux **compétitions** et événements.

#### SONDAGES

Participez aux enquêtes du club.